## E-Service อยู่ที่หน้าเว็ปไซค์หลัก

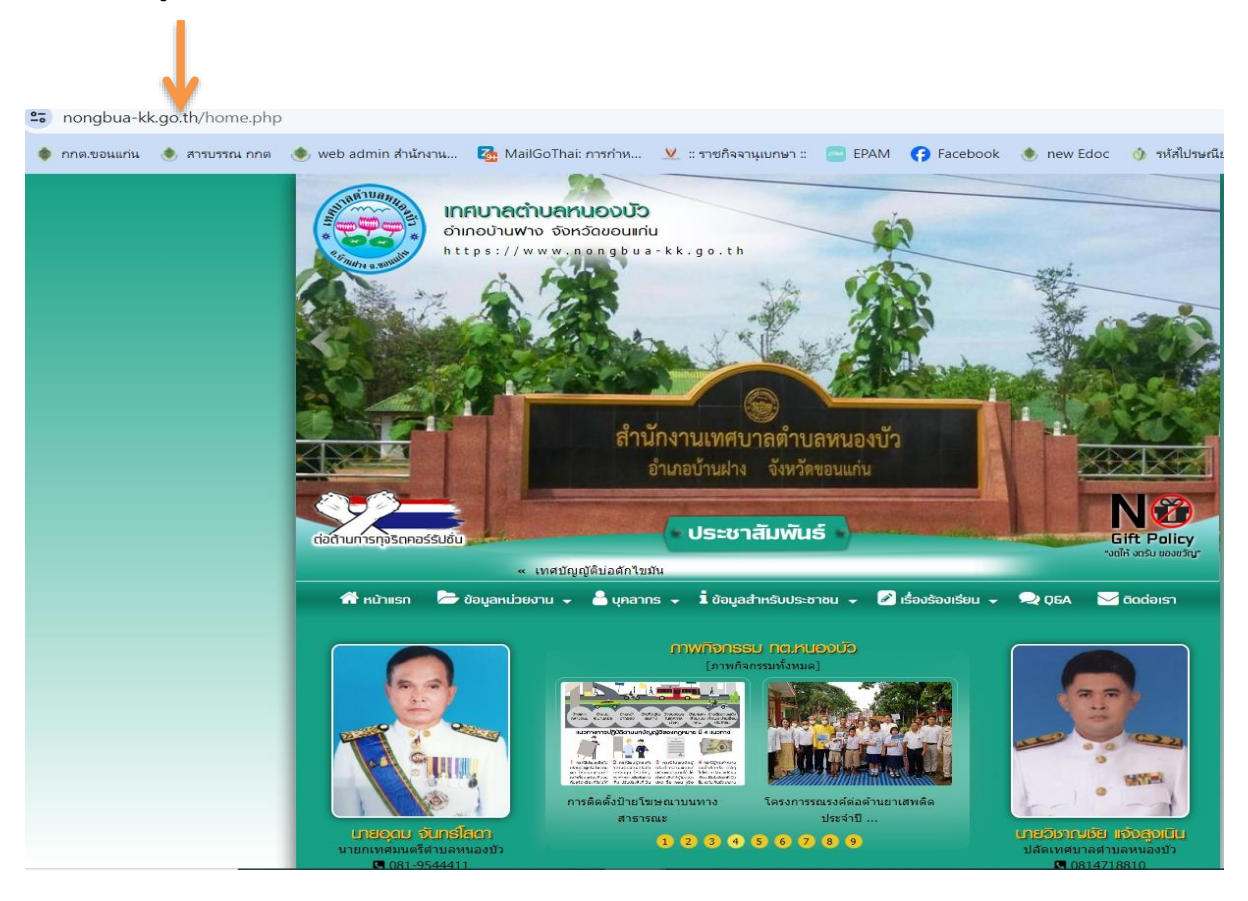

## วิธีการใช้งานระบบการให้บริการ E - Services

## การเข้าสู่หน้าเว็บไซต์ E - Services

๑. เปิดโปรแกรม browser

๒. พิมพ์ ชื่อหน่วยงาน หรือ URL ของเว็บไซต์หน่วยงาน www.nongbua-kk..go.th และคลิก Enter จะปรากฏ หน้าหลักของ เว็บไซต์

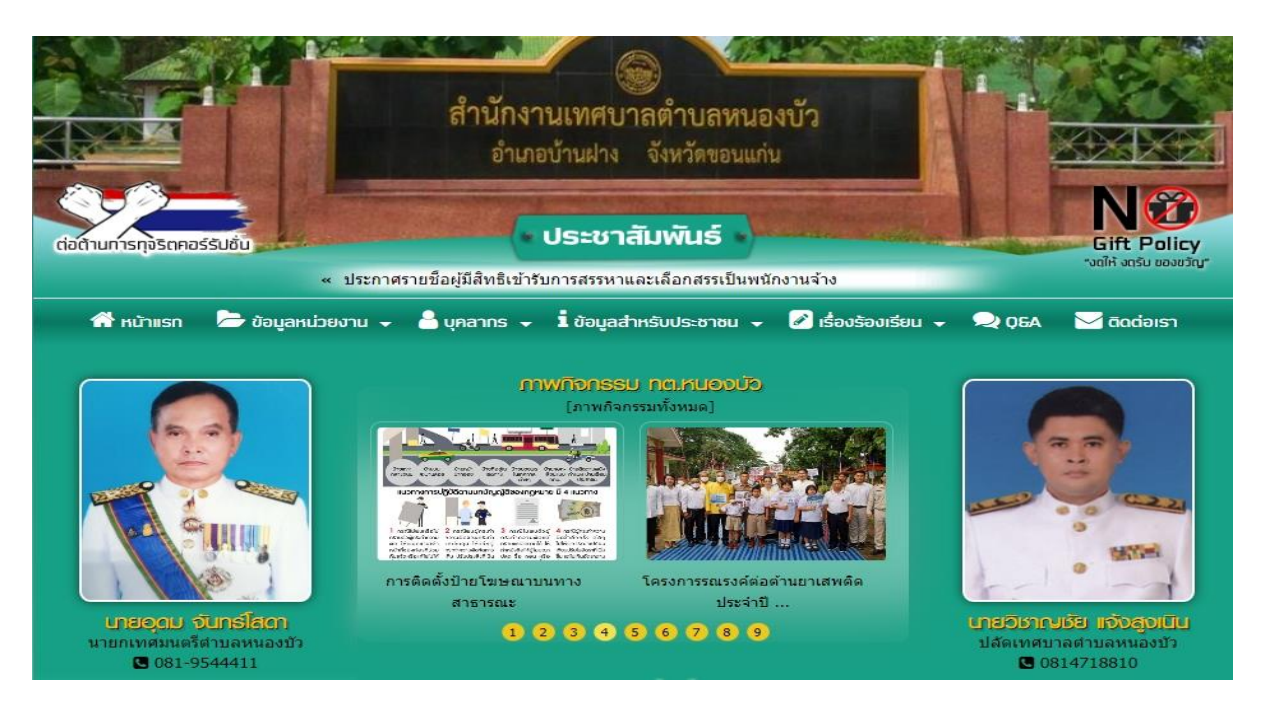

๓. แบนเนอร์บริการประชาชนออนไลน์ E-Service จะอยู่บริเวณหน้าหลักของเว็บไซต์ด้านซ้ายมือ และด้านซ้ายของหน้า เว็บไซต์

๔. คลิกที่ "E-Service ทต.หนองบัว"

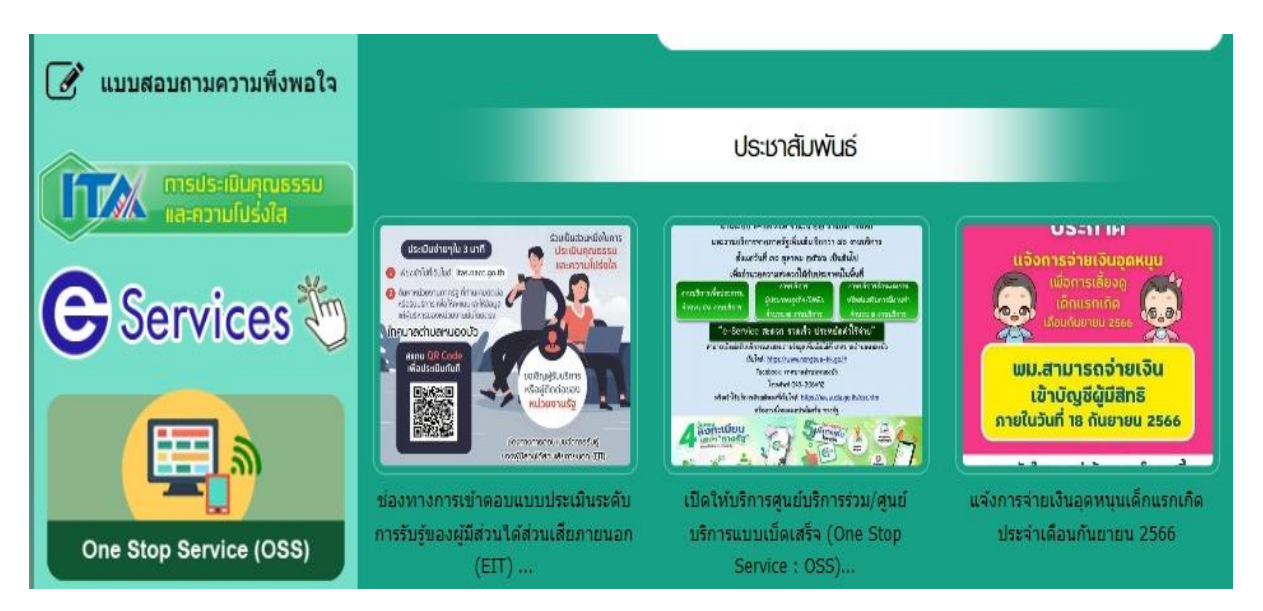

## <section-header>Sub E-Service (USINS online)Image: sub-intersub-intersub-i

๕. เมื่อคลิกเรียบร้อยแล้ว จะปรากฏหน้าบริการ E-Service "ระบบยื่นคำร้องขอรับบริการออนไลน์เทศบาลตำบลหนองบัว"
เพื่อลงทะเบียนใช้บริการ และกรอกข้อมูลให้ครบถ้วนตามแบบฟอร์ม เมื่อกรอก ข้อมูลครบถ้วนเรียบร้อยแล้วกด "ส่ง"

| nongbua.kk.go.tn<br>🖂 ไม่ใช้ร่วมกัน | @gmail.com តតបបលូช          | 8            |
|-------------------------------------|-----------------------------|--------------|
| * ระบุว่าเป็นคำถามห์                | ี่จำเป็น                    |              |
| ชื่อ-สกุล *                         |                             |              |
| คำดอบของคุณ                         |                             |              |
| เบอร์โทรศัพท์ <b>*</b>              |                             |              |
| คำตอบของคุณ                         |                             |              |
| ที่อยู่ <b>*</b>                    |                             |              |
| คำตอบของค                           | ព្រ                         |              |
| เหตุผลที่ดัย                        | บงการน้ำเพื่อการอุปโภค-บริโ | ัภค *        |
| คำดอบของค                           | ព្                          |              |
| ส่ง                                 |                             | ล้างแบบฟอร์ม |

 ๖. เจ้าหน้าที่จะได้รับข้อมูลของท่าน และดำเนินการตรวจสอบข้อมูลรายละเอียด ผ่านระบบของหน่วยงาน พร้อมดำเนินการ ปริ้นแบบคำขอรับบริการออนไลน์ เสนอผู้บริหาร พิจารณาอนุมัติ/ไม่อนุมัติและเมื่อผู้บริหารได้พิจารณาแล้ว เจ้าหน้าที่จะแจ้ง ผลการพิจารณาให้ท่านทราบ ผ่านช่องทางการติดต่อที่ท่านได้ระบุโดยเร็ว พร้อมดำเนินการในส่วนที่เกี่ยวข้องต่อไป